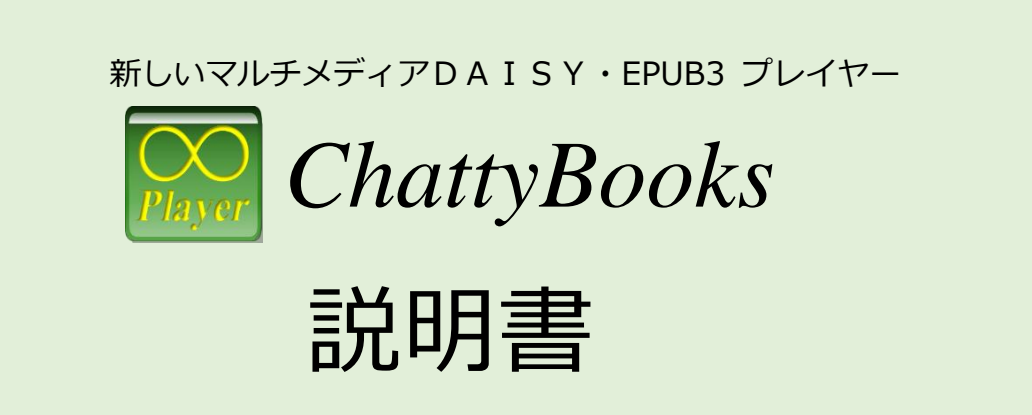

# 認定NPO法人 サイエンス・アクセシビリティ・ネット 2016/12/22

## ~ 目次 ~

| 1. | 概要 2                      |
|----|---------------------------|
| 1. | ChattyBooks と ChattyBook2 |
| 2. | ユーザーのニーズに応じたカスタマイズ機能2     |
| 2. | 動作環境・インストール3              |
| 1. | プログラムの入手とインストール3          |
| 2. | ChattyBookの動作環境4          |
| 3. | 本棚の操作5                    |
| 1. | 本棚画面と機能5                  |
| 2. | 書籍を開く5                    |
| 3. | 本棚にコンテンツを追加する6            |
| 4. | 書籍を読む7                    |
| 1. | 書籍の表示画面7                  |
| 2. | 基本操作                      |
| 3. | 再生操作ボタン8                  |
| 4. | その他のツールボタン                |
| 5. | 6 行間隔と文字間隔の調整             |
| 6. | . 読み上げモード                 |
| 5. | 設定画面                      |
| 6. | レイアウト編集10                 |
| 7. | その他の機能12                  |
| 1. | ルビ表示レベル設定12               |
| 2. | コンテンツの表示フォント設定12          |
| 3. | コンテンツの表示色パターン設定12         |
| 8. | ユーザーによる文章入力と読み上げ13        |
| 9. | 入力内容の保存14                 |

## 1.概要

ChattyBooks(チャティ・ブックス)は、DAISY2.02と、EPUB3(MediaOverlay)(\*)のコンテンツを再生することができるDAISYプレイヤーです。

(\*) 現時点では、EPUB3 については、ChattyInfty3 で出力した EPUB3 のみをサポートします。

### 1. ChattyBooks と ChattyBook

ChattyBooksは、マルチメディアDAISY2.02やEPUB3のコンテンツを、ChattyBookというHTML5+JavaScriptファイルに変換してインターネット・エクスプローラで閲覧するソフトです。

- ・ChattyBooksのメニューの「ファイル」→「追加」メニューで選択
- ・ドラッグ・ドロップやコピー・ペースト

などの操作により、ChattyBooksのメイン画面(本棚)に入れると、マルチメディア DAISY2.02やEPUB3のコンテンツがChattyBook形式に変換されて格納されます。本棚画面 に格納されたChattyBook形式のコンテンツをダブルクリックすると、インターネット・エ クスプローラでChattyBookが開きます。通常のDAISYプレイヤーと同様に、読み上げと同 期したハイライト表示、配色の変更、リフロー型の拡大表示、読みの速度調節などの機能が あり、ランダムアクセスの読みも可能です。また、ChattyBook形式のコンテンツは他のパ ソコンやAndroidのTablet、iPad等にコピーして他のブラウザで閲覧することも出来ます。

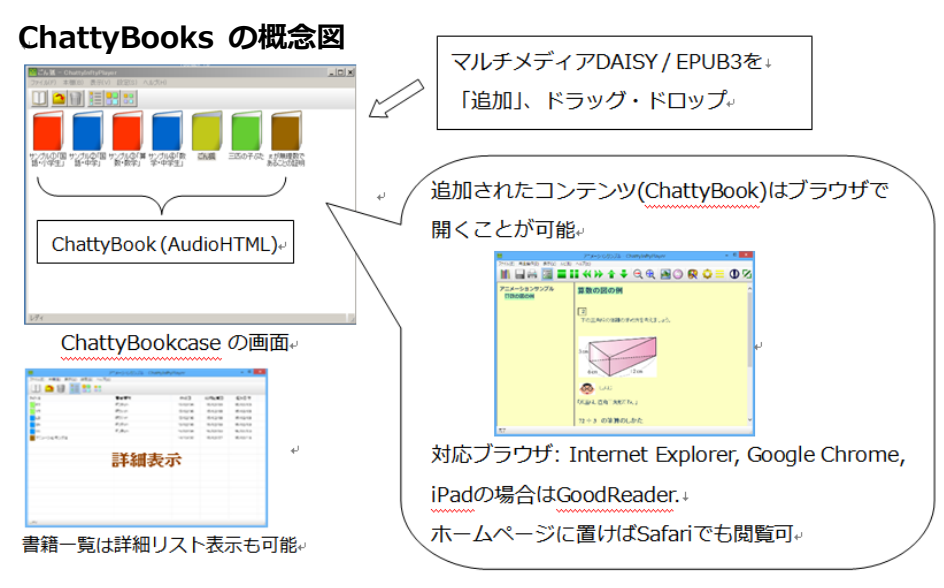

## 2. ユーザーのニーズに応じたカスタマイズ機能

ChattyBooksのメイン画面ではユーザーのニーズに合わせたコンテンツのカスタマイズが可能で、その設定はコピーしたChattyBookにも反映されます(6. レイアウト編集機能、6.1 ルビ表示レベル設定などを参照)。

2

# 2.動作環境・インストール

## 1. プログラムの入手とインストール

ChattyBooksはサクセスネットのWebサイトからダウンロードして P C にインストールすることができます。

- ●動作環境
- ・ Microsoft Windows7 / 8 / 8.1 / 10 (32bit/64bit)がインストールされた P C
- ・InternetExplorer11以上の環境

●手順

- ブラウザで下記のサイトから最新版のChattyBooksをダウンロードして下さい。 <u>http://www.sciaccess.net/jp/ChattyBooks/</u>
- ダウンロードしたzipファイルを解凍すると「ChattyBooksSetup\_000.exe」という ファイルが得えられますので、このファイルを実行します。(000の部分はバージョン番号によ り異なります。)
- ③ セットアップを実行すると右のような確認画面が表示されますが、「はい(Y)」をクリックするとセットアップを続行することが出来ます。(この画面はWindowsのセキュリティ管理により表示されるものです。任意に処理を選択してください。)

| 🛞 ユーザー アカウント制御 |                                                                                          |  |  |
|----------------|------------------------------------------------------------------------------------------|--|--|
| Û              | 次の不明な発行元からのプログラムにこのコンピューターへの変更を許可しますか?                                                   |  |  |
|                | プログラム名: ChattyInftyPlayerSetup_302J.exe<br>発行元: <b>不明</b><br>アァイルの入手先:このコンピューター上のハードドライブ |  |  |
| •              | #細を表示する( <u>D</u> ) はい( <u>Y</u> ) いいえ( <u>N</u> )                                       |  |  |
|                | これらの通知を表示するタイミングを変更する                                                                    |  |  |

- ④ セットアップの画面表示に従って[次へ(N)]ボタンで進み、最後の「インストール準備完了」の画面で「インストール(I)」が開始されます。
- ⑤ インストールが完了すると、ディスクトップに下記のようなアイコンが作成され、ア イコンをダブルクリックすると、ChattyBooksのメイン画面が表示されます。

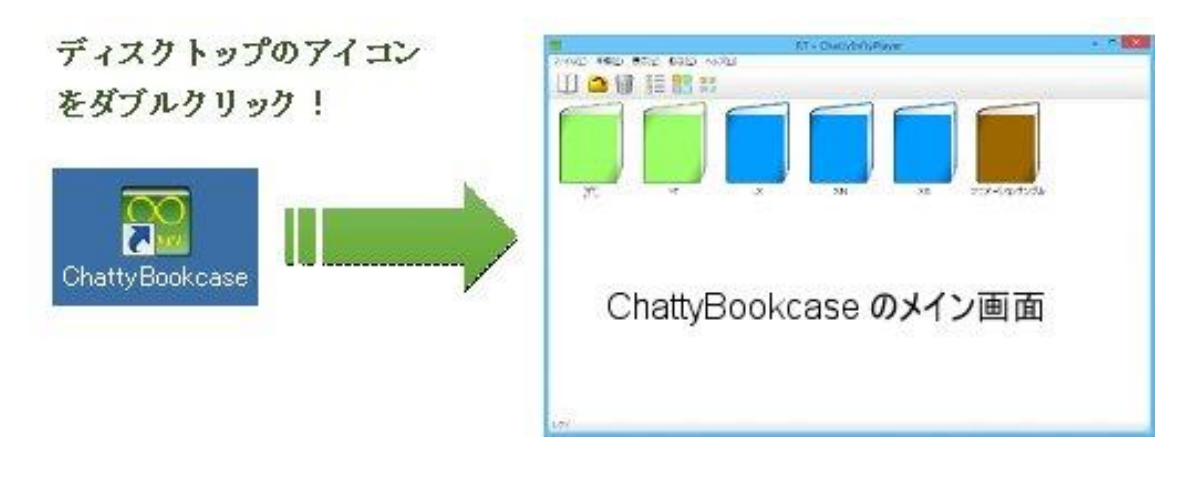

#### 2. ChattyBookの動作環境

DAISY2.02やEPUB3のコンテンツをChattyBooksのメイン画面(本箱)に入れると、 ChattyBookという形式のファイルに変換されて格納されます。

変換されたChattyBookのアイコンをクリックするとInternetExplorerが起動し、内容を 閲覧することが出来ます。

また、ChattyBookはHTML5とJavascriptで記述されたAudioHTMLですので、他のパソ コンやAndroidの Tablet、iPad等にコピーしてブラウザで閲覧することも出来ます。対応ブ ラウザは、

- ・Windows上ではInternet Explorer, Google Chrome, FireFox
- ・Android Tablet上ではGoogle Chrome
- ・iPadの場合はGoodReader.(ChattyBookをホームページに置けばSafariでも閲覧可)

ChattyInftyPlayerマニュアル

# 3.本棚の操作

## 1. 本棚画面と機能

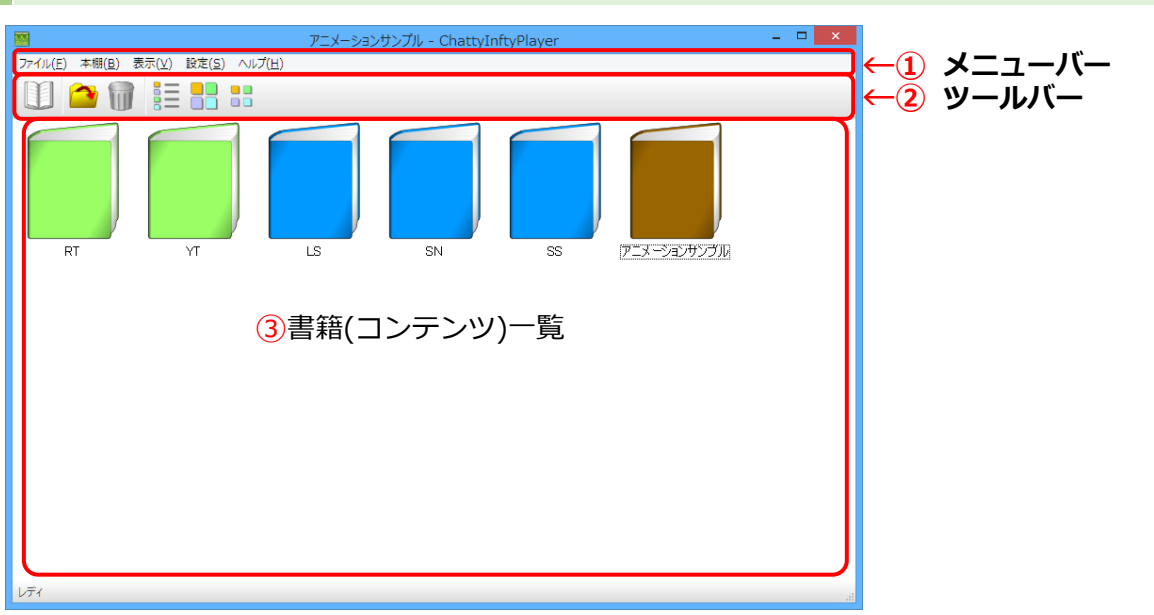

本棚画面はChattyBooksに登録されている書籍(コンテンツの)一覧を表示する画面です。 ①のメニューバーや②のツールバーを使って操作します。

ツールバーの #### ボタンで、書籍アイコンのサイズ(大小を12段階)を切り替えることが 出来ます。最適なサイズに調整してご利用ください。

■ボタンは、書籍一覧を詳細リスト表示に切り替えます。

詳細リスト表示からは、

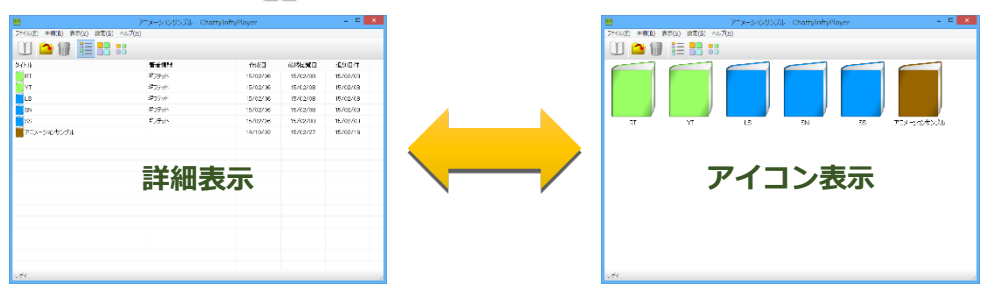

## 2. 書籍を開く

書籍を開くには、書籍アイテムを選択してダブルクリックするか、ツールバーの11ボタン をクリックします。

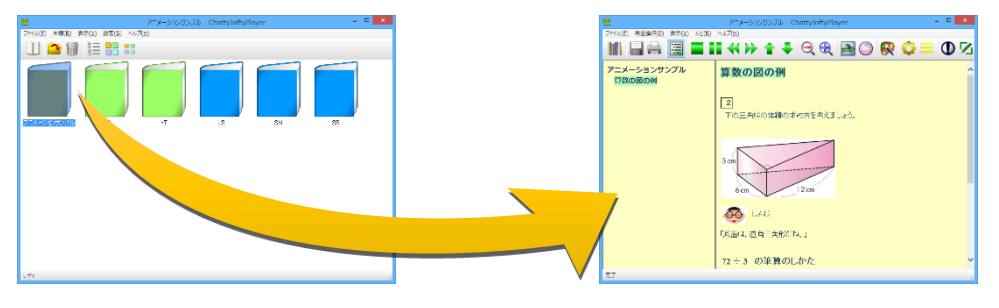

#### 3. 本棚にコンテンツを追加する

本棚に新しい書籍を追加する場合は、ファイルエクスプローラで追加したいファイルを含む フォルダを開いて、ChattyBooksの書籍一覧画面へドラッグ&ドロップします。

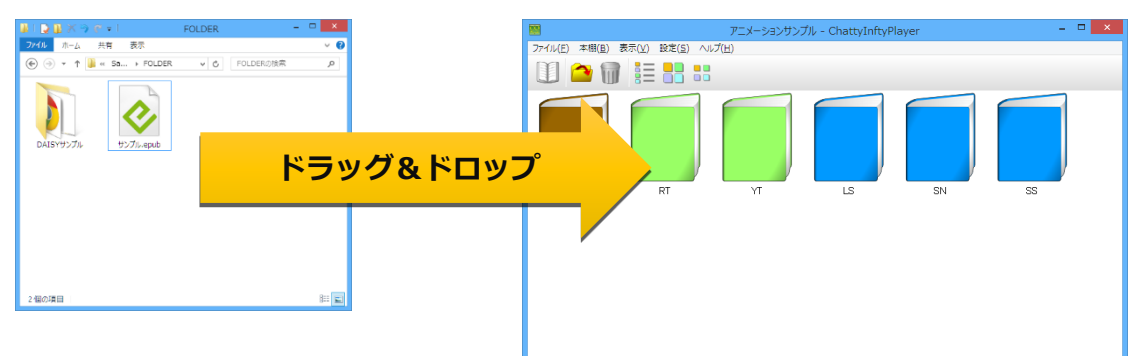

DAISY2.02形式のコンテンツの場合は、コ ンテンツを含むフォルダか、フォルダ内の ncc.htmlをドラッグ&ドロップしてください。

ChattyBooksへの追加は、内部形式(ChattyBook形式)へ変換して追加します。変換の処理

中は右のような画面が一時的に表示されますが、変換が完了すると自動的に 消えます。

|      | ChattyBook DAISY2.02 Convert (3.0.2.J)               | × |
|------|------------------------------------------------------|---|
|      | a00 ※ 3_NICHIBUN_Shakai5_MultimediaDAISY [小学社会 5年 上] |   |
| HTML |                                                      |   |

また、メニューの「ファイル」から「追加」を選ぶか、ツールバーの 一ボタンでも書籍を 追加することが出来ます。

「追加」メニューを選択するか、一ボタンをクリックすると、右のようなファイル選択画面が表示されますので、目的のコンテンツを選択して「開く
 (0)」ボタンで、書籍を追加できます。

|           | 開く                        |                               | ×      |
|-----------|---------------------------|-------------------------------|--------|
| 🐑 🦻 🝷 🕇 🏮 | « Sample Con + FOLDER + v | C FOLDERの検索                   | ρ      |
| 整理 ▼ 新しい) | フォルダー                     | ii 🕶 🔟                        | 0      |
| 🍶 hane 🔨  | 名前                        | 更新日時 種類                       |        |
| J Inft    | 鷆 DAISYサンプル               | 2015/03/11 20:36 ファイル フォルダー   |        |
|           | ∀ンプル.epub                 | 2014/12/08 11:56 EPUB Content | t File |
| Proj      |                           |                               |        |
| 🔒 Sam     |                           |                               |        |
| 🌡 Shift   |                           |                               |        |
| Syst      |                           |                               |        |
| I TEM V   | <                         |                               | >      |
|           | ファイル名(N): サンプル.epub       | V DAISY2.02/EPUB3/AudioHTh    | ~      |
|           |                           | 間<(Q) キャンセル                   |        |

※複数のファイルをドラッグ&ドロップして一度に複数のコンテンツを追加することも出来ます。

※EPUB3形式のファイルは、ChattyInfty3が出力したものに限られます。それ以外の EPUB3ファイルは変換中にエラーメッセージを表示して変換処理を中断します。 ChattyInftyPlayerマニュアル

## 4.書籍を読む

## 1. 書籍の表示画面

本棚から書籍を開くと下記のような画面が表示されます。

| <u></u>                       | アニメーションサンプル - ChattvInftvPlayer – 🗖 🗙                                                        | (         |
|-------------------------------|----------------------------------------------------------------------------------------------|-----------|
| ファイル(E) 再生操作(P) 表示(V) ルビ(R) へ |                                                                                              | ←① メニューバー |
|                               | ♦ ♦ € Q Q B 0 0 € = 0 12                                                                     | ←2 ツールバー  |
| アニメーションサンブル<br>算数の図の例         | 算数の図の例 ^                                                                                     |           |
| 3 日次                          | 2<br>下の三角柱の体積の求め方を考えましょう。<br>3<br>の<br>6<br>の<br>レんに<br>1<br>底面は、直角三角形だね。」<br>72 ÷ 3 の筆算のしかた |           |
| 完了                            |                                                                                              |           |

メニューバー(①)とツールバー(②)を使ってコンテンツの再生や停止などの操作をします。 目次(③)やコンテンツ(④)の文字や画像をクリックして、ハイライトされた文字と音声によ る読み上げを開始します。

#### 2. 基本操作

読み上げを開始するには、目次の任意の項目をマウスでクリックするか、コンテンツの目的 の部分をクリックすることにより再生を開始します。読み上げている部分は**八イライト**とさ れ、八イライト部分は自動的に読み上げに追随します。

再生を停止するには、ツールバーの(停止)ボタンか (一時停止)ボタンをクリックします。

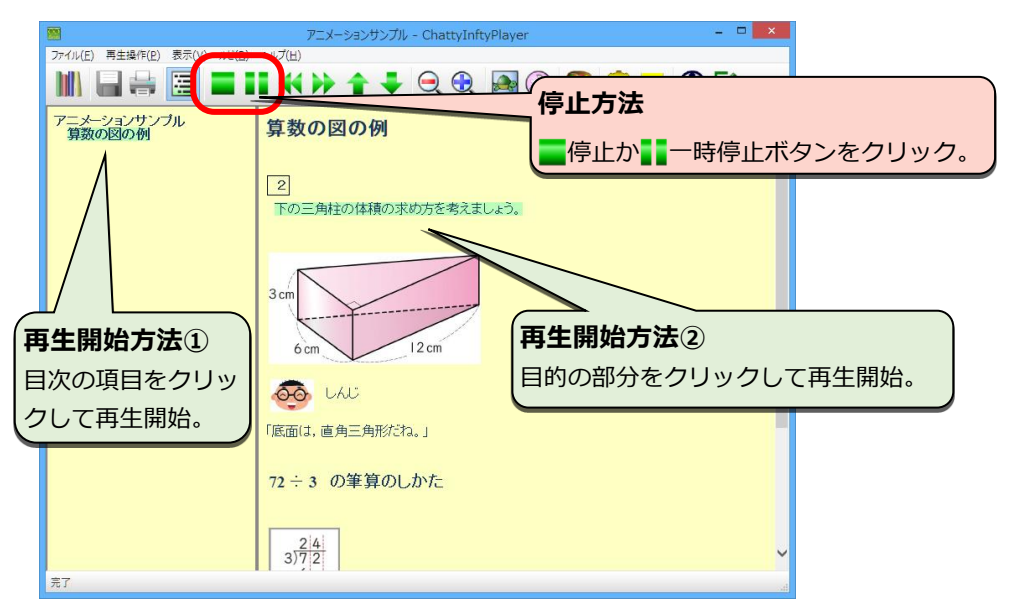

## 3. 再生操作ボタン

再生や停止などの各操作は下記の表のとおりです。キーボードを使って各機能に対応した操 作を行うことも可能です。

| ボタン | 機能   | 詳細                       | キー操作          |
|-----|------|--------------------------|---------------|
|     | 本棚   | コンテンツを閉じて本棚に戻ります。        | [Ctrl]+[F4]   |
|     | 停止   | 再生を停止します。コンテンツの表示は先頭(最初の |               |
|     |      | ページ)に移動します。              | [Cul]+[SFACL] |
|     | 再生   | ハイライトと音声による読み上げを開始します。   |               |
|     | 一時停止 | 再生を一時停止します。              |               |
|     | 前の項目 | 1つ前のハイライト項目に移動します。       | [Ctrl]+[◀]    |
| •   | 次の項目 | 次のハイライト項目に移動します。         | [Ctrl]+[►]    |
| 1   | 前の目次 | 1つ前の目次の項目に移動します。         | [Ctrl]+[▲]    |
| -   | 次の目次 | 次の目次の項目に移動します。           | [Ctrl]+[▼]    |

## 4. その他のツールボタン

ツールバーのその他のボタンの機能は下記表のとおりです。

| ボタン       | 機能      | 詳細                                                                  |
|-----------|---------|---------------------------------------------------------------------|
|           | 保存      | コンテンツにレイアウト変更や編集を行った場合にアクティブになります。                                  |
|           | 印刷      | コンテンツを印刷します。(InternetExplorerの機能を使って印刷します。)                         |
| ļļļ       | 目次      | 目次の表示/非表示を切り替えます。 コンテンツの表示幅が狭い時などに、目<br>次を非表示に切り替えるとコンテンツを広く表示できます。 |
|           | 縮小      | 表示する文字のサイズを小さくします。                                                  |
|           | 拡大      | 表示する文字のサイズを大きくします。                                                  |
|           | 遅く      | 再生速度を遅くします。                                                         |
|           | 早く      | 再生速度を早くします。                                                         |
| <b>\$</b> | 表示色     | テキストや背景などの色を変更します。                                                  |
| Q         | 設定      | 「5設定画面」を参照してください。                                                   |
| •         | 情報      | 開いている書籍の情報を表示します。                                                   |
|           | 再生方法    | 「 <b>4-6読み上げモード</b> 」を参照してください。                                     |
|           | レイアウト編集 | 「6レイアウト編集」を参照してください。                                                |

### 5. 行間隔と文字間隔の調整

ChattyBookExpressではテキストの行間隔と文字間隔を自由に変更することができます。

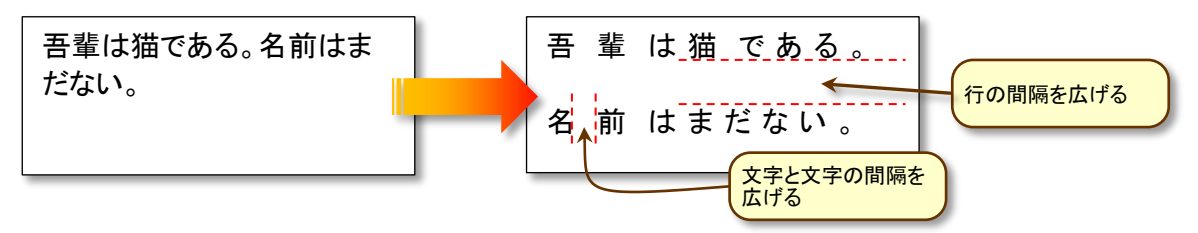

行間隔や文字間隔を調整するには、「5. 設定画面」を参照してください。

#### 6. 読み上げモード

読み上げモードには、「連続再生モード」、「一行読みモード」「ハイライト単位読み上げモード」の3種類があり、ツールバーの=ボタンを押すことにより切り替わります。

· 連続再生モード クリックした位置から終わりまで連続して再生します

**一行読みモード**一行を再生したら一時停止します。

**ハイライト単位読み上げモード**ハイライト単位で一時停止します。

## 7. ハイライト間隔

連続再生モードで再生中に、ハイライトから次のハイライトに移動する間隔を0秒~10秒ま での範囲で設定できます。

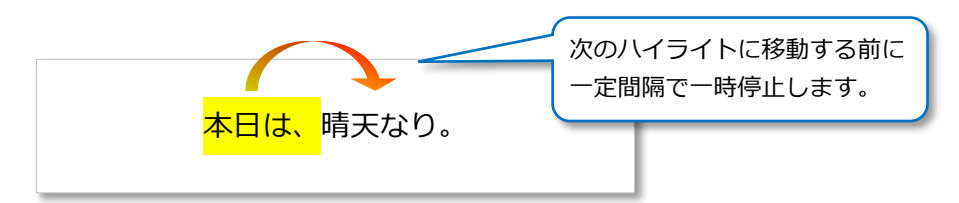

ハイライトの間隔の設定は設定画面で指定します。「5設定画面」を参照してください。

## 5.設定画面

ツールバーの○ボタンをクリックすると下記のような設定画面が表示されます。
 各項目は、マウスで丸いツマミを左右にドラッグするか、
 をクリックすると初期設定に戻すことが出来ます。

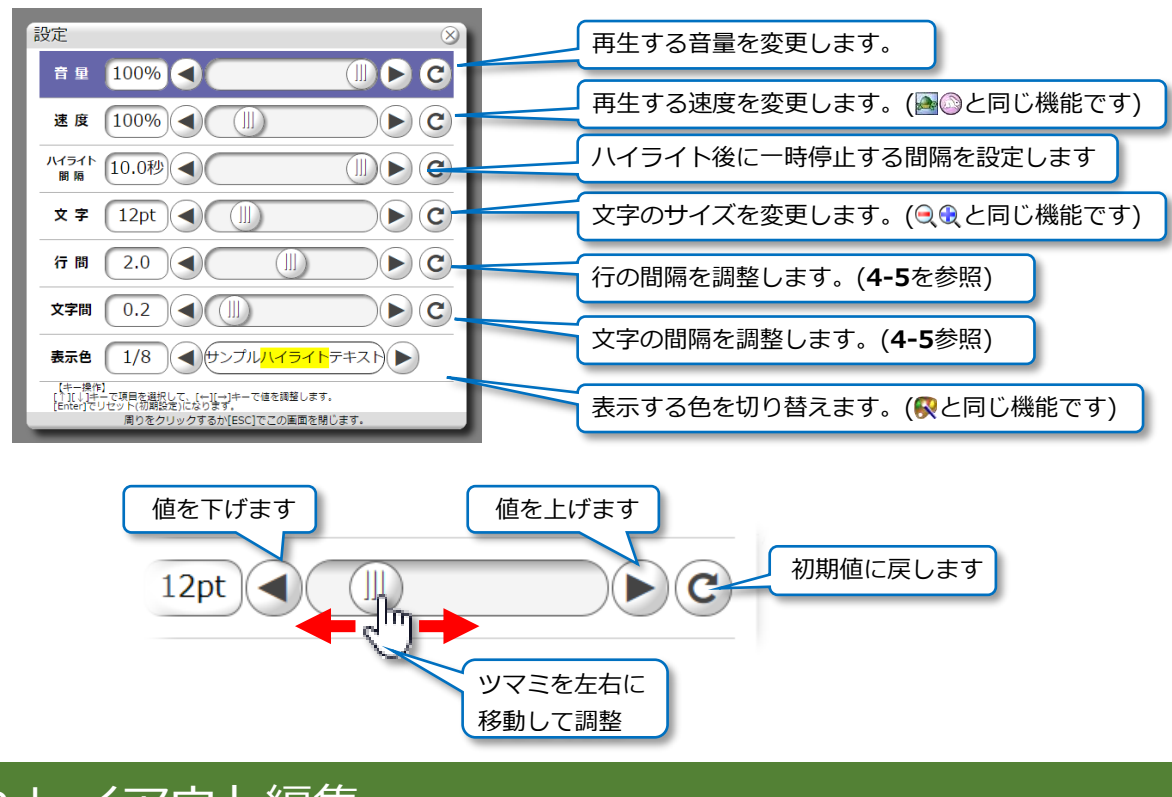

# 6.レイアウト編集

ChattyBooksでは、ユーザーのニーズに合わせて、コンテンツの改行位置・改ページ位置・ センタリングなどのレイアウトを変更することができます。設定したレイアウト情報は保存 されますので、次回に書籍を開いた時に保存したレイアウトでコンテンツを表示することが 出来ます。

レイアウト編集を行うには、書籍を開いた状態の画面でツールバー右端の パボタンをクリックして、レイアウト編集モードに切り替えて操作します。

ChattyInftyPlayerマニュアル

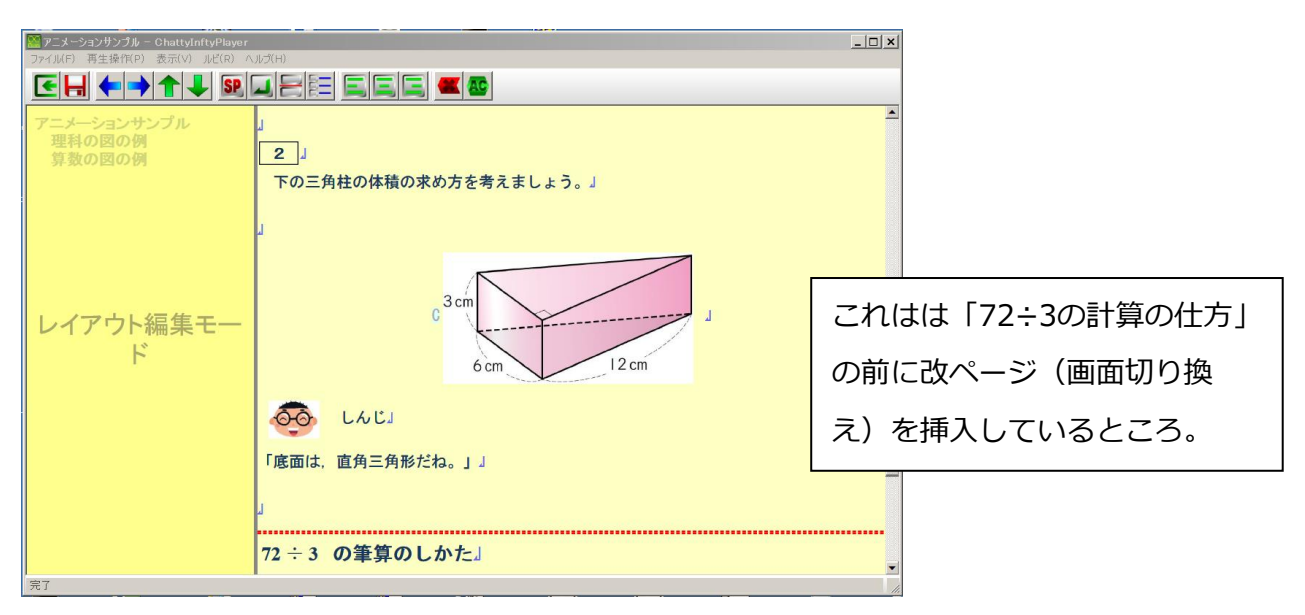

| ボタン       | 機能     | 説明                          |
|-----------|--------|-----------------------------|
| <b>•</b>  | 終了     | レイアウト編集を終了して通常画面へ戻ります。      |
| -         | 保存     | 編集したレイアウト情報を保存します。          |
| ← →       | 横移動    | 編集位置(ハイライト位置)を左右へ移動します。     |
| <b>↑↓</b> | 縦移動    | 編集位置を上下に移動します。              |
| SP        | スペース   | 編集位置(ハイライト位置の前)にスペースを挿入。    |
| _         | 改行     | 編集位置(ハイライト位置の前)に改行を挿入します。   |
|           | ~_~~`` | 編集位置(ハイライト位置の前)に改ページを挿入します。 |
|           |        | ※行の途中で改ページすることは出来ません。       |
|           | 自動分割   | 見出し位置単位で自動的にページ分割線を挿入します。   |
| EEE       | 配置     | 編集位置の行の表示を右寄せ・中央寄せ・左寄せにします。 |
|           |        | 編集位置の前にある編集情報を削除します。        |

(注) ChattyInfty3以外で出力DAISYファイルもレイアウト設定可能ですが、DAISYコン テンツに組み込まれたレイアウト情報(スタイル設定)の影響により、表示が正しく反映され ない場合がありますので、ご了承ください。

## 7.その他の機能

#### 1. ルビ表示レベル設定

ルビの表示では、小・中学生の学習レベルに応じて、漢字のルビ表示を切り換えることが出

来ます。書籍の表示画面で[ルビ(R)]メニューから任意の レベルを選択します。全ルビのコンテンツを用意しておけ ば、(ルビ無しも含めて) ユーザーのニーズに合わせたル ビ表示が出来ます。

右の図の場合、小学3年生以上で学習する漢字ルビが表示 され、小学1・2年生で学習する漢字にはルビが表示され なくなります。

#### 2. コンテンツの表示フォント設定

書籍の表示画面でコンテンツの表示に使用するフォントを指定することが出来ます。

本棚画面で「設定」メニューから「コンテンツフォン ト選択 | をクリックすると、右のようなフォントの選 択画面が表示されますので、好みのフォントを選択し て「決定」をクリックしてください。

※ ChattyInfty3以外で作成されたDAISYコンテンツでは、スタイル設定な どによりフォントが反映されない場合があります。

#### 3. コンテンツの表示色パターン設定

書籍の表示画面での表示色パターンを好みの色に変更することが出来ます。

設定可能なパターンは8通りで、各パターン の文字色・背景色・ハイライト色などを画面 右のボタンをクリックして設定できます。 設定したパターンは、書籍表示画面のツール 順番で切り替えて利用します。

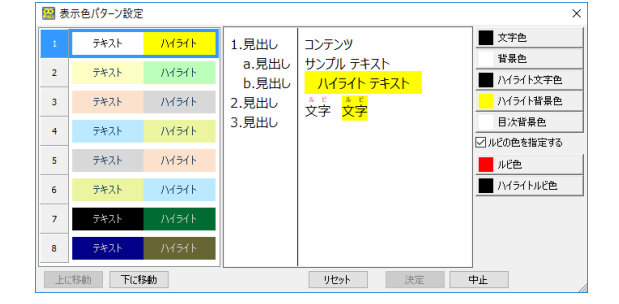

※ ChattyInfty3以外で作成されたDAISYコンテンツでは、スタイル設定などにより設定したパターンの色が反映されない場合 があります。

この説明書の記載内容は2015年6月現在のもので、プログラムのアップデート等により予告 なく変更となることがありますので予めご了承ください。

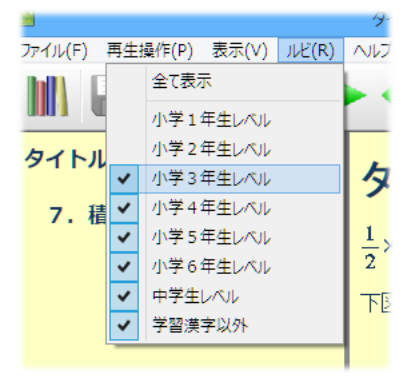

12345 ABC abc あいうえお 12345 ABC abc あいうえお

12345 ABC abc あいうえお

12345 ABC abc あいうえお

12345 ABC abc あいうえお

12345 ABC abc あいうえお

あいう

soot JheneHeilui Lient 12345 ABC abc あいうえお 12345 ABC

12345 ABC abc あいうえお

MS PERM

MS UI Gothi

MSゴシック

MSBAB

System

# 8.ユーザーによる文章入力と読み上げ

ChattyBooksは、コンテンツの位置をダブルクリックすることで編集ウィンドウを呼び 出して、コンテンツに好きな文字(音声付き)を入力することが出来ます。

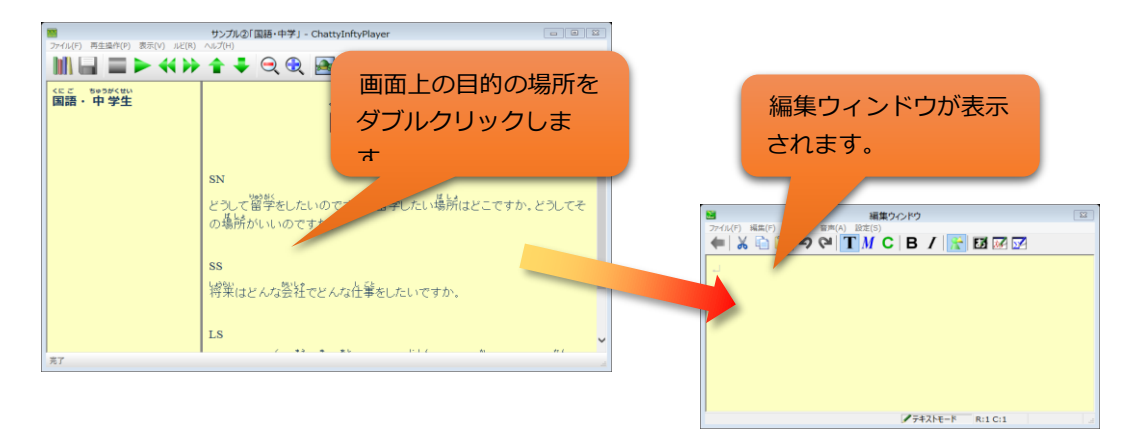

※ Windows8には標準で日本語の音声がありますが、それ以前のWindowsには標準の日本語音声 がありませんので、入力した内容を音声付きで保存することが出来ません。(別途**ドキュメントト** ーカーやしゃべるんですなどのSAPI5対応の日本語音声をインストールする必要があります)

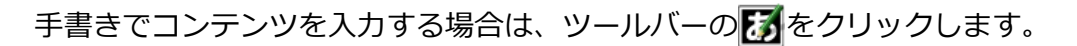

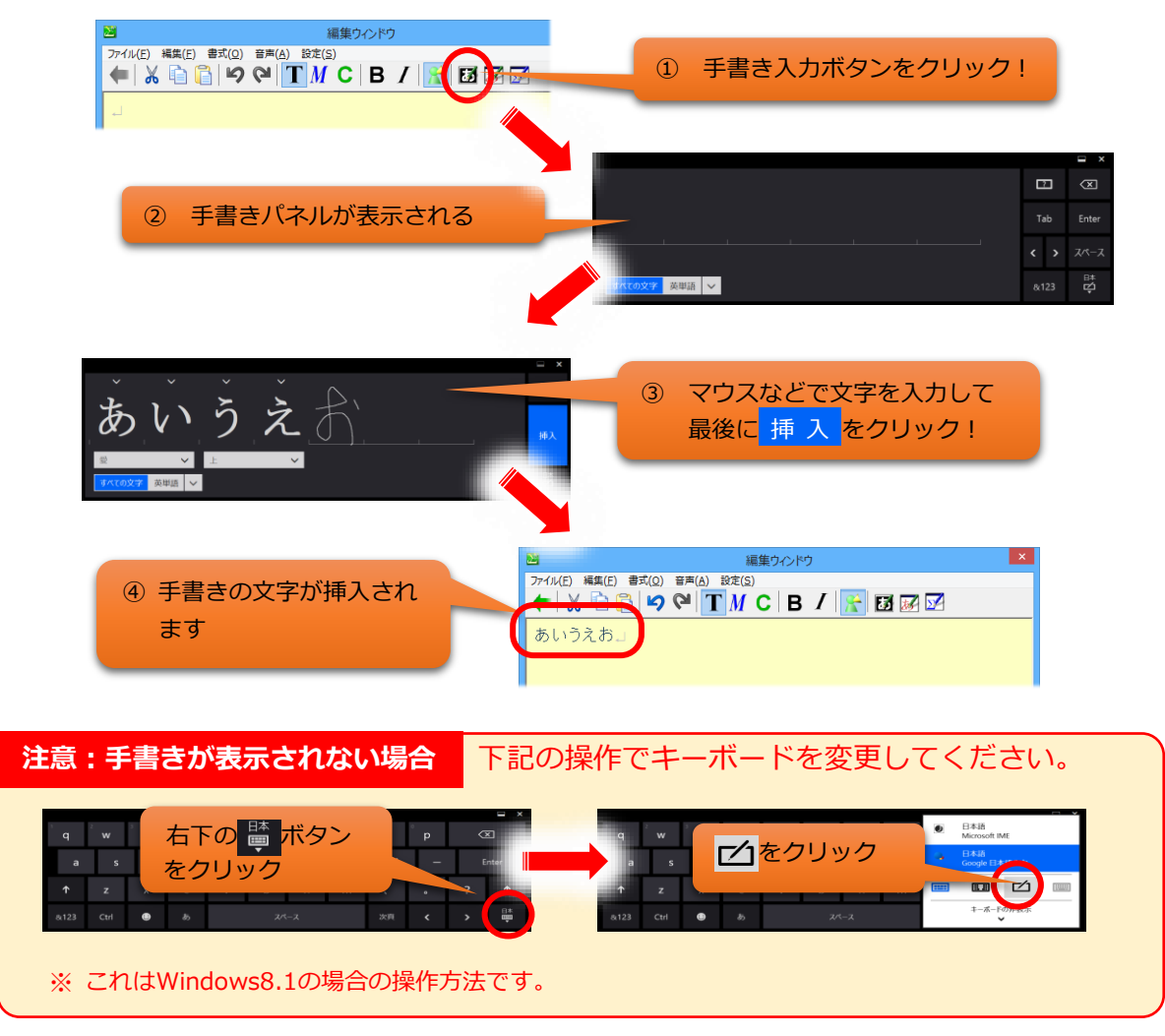

# 9.入力内容の保存

編集ウィンドウでの入力ができたら、ツールバーの<br />

ボタンで編集ウィンドウを終了
します。

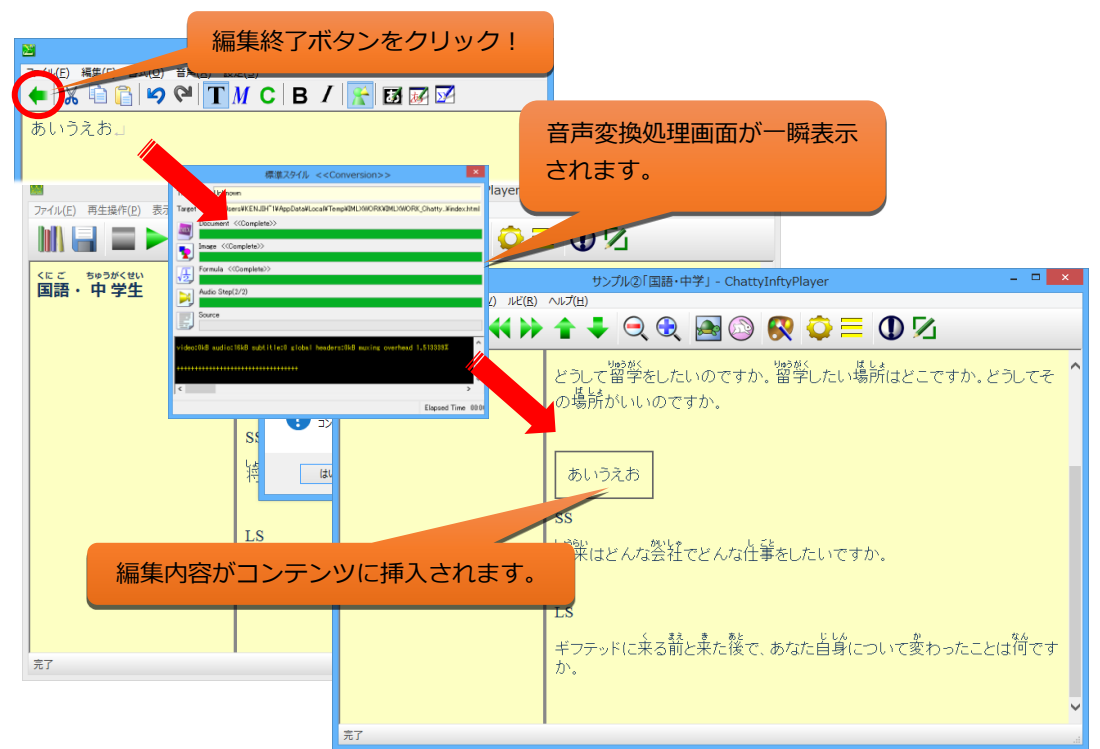

●本棚に戻るときに保存の確認が表示されます。 編集内容を保存するときは はい(Y) ボタンをクリックしてください。

いいえ(N)をクリックすると、編集内容は破棄されます。

※ ツールバーの (保存)ボタンをクリックすると、本棚に戻るときに上のような確認画 面は表示されません。

この説明書の記載内容は2016年12月現在のもので、プログラムのアップデート等により予告なく変更となることがありますので予めご了承ください。